#### 1)Dr Panjabrao Deshmukh Krishi Vidyapeeth ,Akola

#### (Click on Recruitment Button)

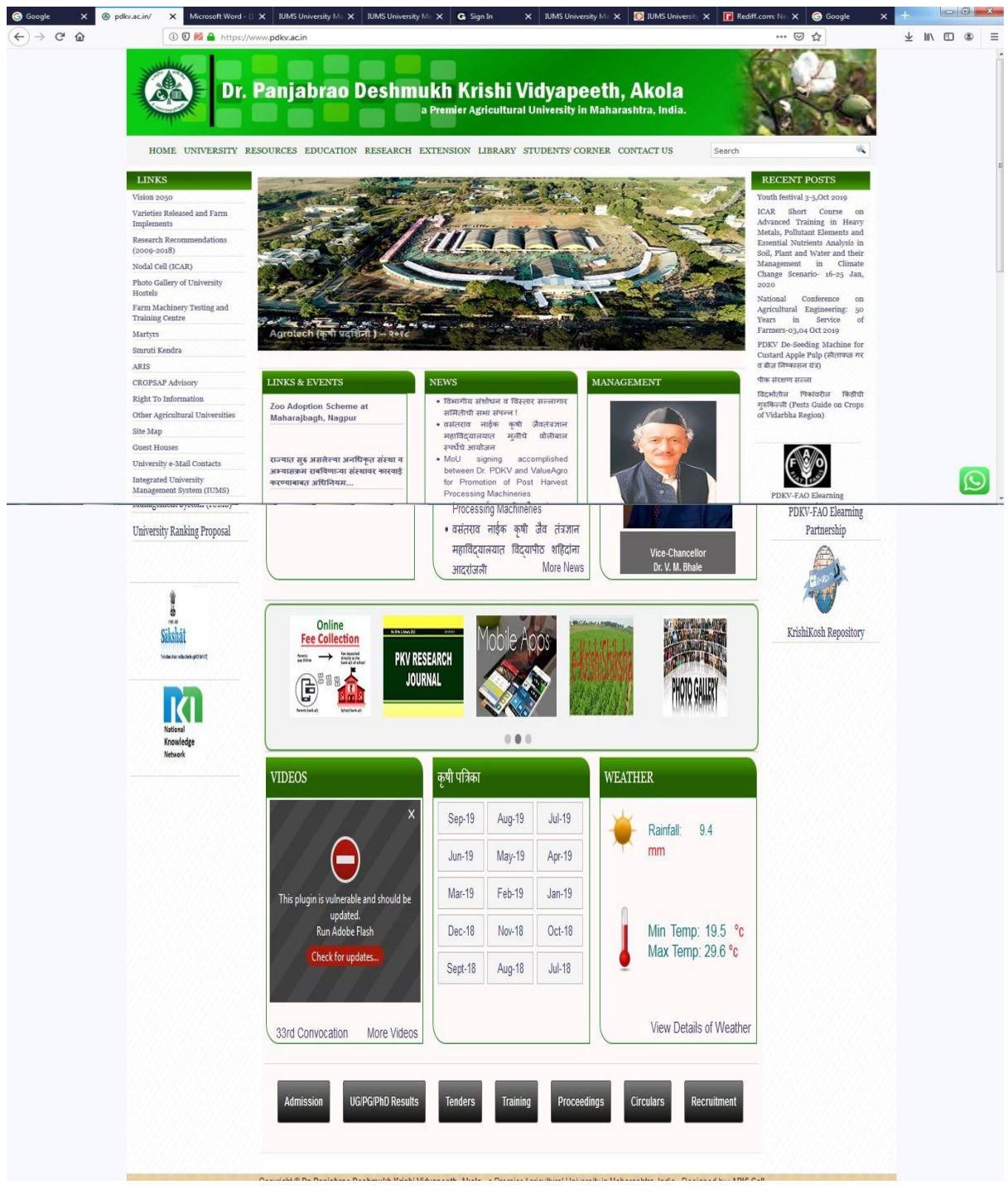

#### 2)Recruitment Page

| Minte -                                                                                 | B     B     B | 1000                                                                                                 |
|-----------------------------------------------------------------------------------------|----------------------------------------------------------------------------------------------------|----------------------------------------------------------------------------------------------------|
| HOME UNIVERSITY                                                                         | RESOURCES EDUCATION RESEARCH EXTENSION LIBRARY STUDENTS CORNER CONTACT US                                                                                                    | ۹.                                                                                                   |
| LINKS                                                                                   | Recruitments                                                                                                    | RECENT POSTS                                                                                         |
| Vision 2050                                                                             | Search:                                                                                                    | Youth festival 3-5,Oct 2019                                                                          |
| Varieties Released and Farm<br>Implements                                               | Recruitments                                                                                                    | ICAR Short Course on<br>Advanced Training in Heavy                                                   |
| Research Recommendations<br>(2009-2018)                                                 | कुलसचिय, डॉ. पंजाबराव देशमुख कृषि विद्यापीठ. अल्हेना वाहिरात छ. पदेक्विविश्वारुषांजाहिरातं१०१९ दि. ०२/०२/२०१९ :<br>१. कृषी सहायक (पदवीधर) व कृषी सहायक (पदविका) या पदाकरिता जाहिरात                                                                                                    | Metals, Pollutant Elements and<br>Essential Nutrients Analysis in<br>Soil, Plant and Water and their |
| Nodal Cell (ICAR)                                                                       | २. वरील जाहिरातीस अनुसरून कृषी सहायक (पदवीधर) व कृषी सहायक (पदविका) या पदाकरिता लेखी परीक्षेचा अञ्चासक्रम<br>३. भागजाहेन अर्ज करण्याकरित्य रोष्टे क्लिक करा                                                                                                    | Management in Climate                                                                                |
| Photo Gallery of University<br>Hostels<br>Farm Machinery Testing and<br>Training Centre | Linseed Breeder AICRP on Linseed & Mustard, College of Agriculture, Nagpur-<br>The eligible candidates are imited to appear for walk-in-Interview for the following purely temporarily and contractual positions<br>in the AICRP on Linseed & Mustard, College of Agriculture, Nagpur Dr, PDKV, Akola on 17/09/2019.                                                                                                    | 2020<br>National Conference on<br>Agricultural Engineering: 50<br>Years in Service of                |
| Martyrs                                                                                 | Registrar, Dr. PDKV, Akola:-Advt. No. BBA/KVK/ADVT/2/2019 Dated 09/09/2019                                                                                                    | Farmers-03,04 Oct 2019                                                                               |
| Smruti Kendra                                                                           | Applications are invited for the post of Programme Co-ordinator under KVK. Last Date: 15th Oct 2019                                                                                                    | PDKV De-Seeding Machine for<br>Custard Apple Pulp (सीताफल गर                                         |
| ARIS                                                                                    | RAFTAR AGRI BUSINESS INCUBATOR (R-ABI) PROJECT, Dr. PDKV, AKOLA                                                                                                    | व बीज निष्कासन यंत्र)                                                                                |
| CROPSAP Advisory                                                                        | (Ref: Advertisement No Advt/R-ABI/44/2019 Dated 26/06/2019)                                                                                                    | पीक संरक्षण सल्ला                                                                                    |
| Right To Information                                                                    | <ol> <li>Notice for attending the personal interview for the post of Business Executive.</li> </ol>                                                                                                    | विदर्भातील पिकावरील किंडीची<br>गठकिल्ली (Pests Guide on Crops                                        |
| Other Agricultural Universities                                                         | Associate Dean, College of Agriculture,Mul maroda, Dist. Chandrapur:-                                                                                                    | of Vidarbha Region)                                                                                  |
| Site Map                                                                                | >Advertisement for filling the post of Teacherr on clock hour basis - Walk in Interview on 23/09/2019 at 11.00am                                                                                                    |                                                                                                    |
|                                                                                         |                                                                                                    |                                                                                                    |
| Guest Houses                                                                            | Officer incharge, Agriculture Research Station, Yavatmal                                                                                                    |                                                                                                    |

## 3)Login Page

| Dr.Panjabrao Deshmukh Krishi Vi                                                                                                    | dyapeeth, Akola                                                                                        |
|----------------------------------------------------------------------------------------------------|----------------------------------------------------------------------------------------------------|
| Welcome!                                                                                                    | Sign In                                                                                                |
| This site is for the Online Application for recruitment of Dr. Panjabrao Deshmukh<br>University, Akola.<br>Please Use Only Mozilla Firefox web browser to print application form, admit card,<br>interview call letter etc. and make sure window pop-up is on.<br>For any queries mail us at <u>PDKVsupport@iwebtechno.com</u> and contact us at<br>0724-2258226<br>Support time:10 AM-5.30 PM.<br>Support is available on working days only. | Login ID +<br>Password +<br>Keep me signed in<br>Sign In<br>Forgot Password / Login Id<br>Register Now |
| In case of forgotten password, click on the link Forgot Password below the Sign In button<br>on the right and follow the steps to reset your password.                                                                                                    |                                                                                                    |
|                                                                                                    |                                                                                                    |
|                                                                                                    |                                                                                                    |

| Candidate Details      |                                                                        |
|------------------------|------------------------------------------------------------------------|
| All fields marked as * | * are Mandatory(Here you must enter Applicant's name only not other's) |
| Last Name *            | First Name * Middle Name                                               |
| Login ID *             |                                                                        |
|                        |                                                                        |
| Login Details          |                                                                        |
|                        |                                                                        |
| Login ID *             | Check Availability                                                     |
| Demul                  | [8-12 characters Minimum 1 Number and 1 special character]             |
| Password *             | [o ar analoca a minimum a ramon and a docan analoca ]                  |

## 4) Register and create account for filling application form

#### 5)Home Page

|                      | Dr.Panjabrao Deshmu                     | kh Krishi V            | idyapeeth, Akola                       | Sign out                   |
|----------------------|-----------------------------------------|------------------------|----------------------------------------|----------------------------|
| Login Time: 12:09:37 |                                         |                        |                                        | Karantagrekar@yahoo.com-Ka |
|                      |                                         | Candidate View         |                                        |                            |
|                      | NOTE:-Please Use Only Mozilla Firefox w | eb browser to print ac | mit card make sure window pop-up is on |                            |
|                      |                                         |                        |                                        |                            |
|                      | Post                                    | Status                 | Action                                 |                            |
|                      | Agriculture Assistant(Graduate)         | Applied                | Print Form                             |                            |
|                      | Agriculture Assitant(Diploma)           | Partially Filled       | Pay Online Now                         |                            |
|                      |                                         |                        |                                        |                            |
|                      |                                         |                        |                                        |                            |
|                      |                                         |                        |                                        |                            |
|                      |                                         |                        |                                        |                            |
|                      |                                         |                        |                                        |                            |
|                      |                                         |                        |                                        |                            |
|                      |                                         |                        |                                        |                            |
|                      |                                         |                        |                                        |                            |
|                      |                                         |                        |                                        |                            |

6)After Clicking on Pay Online Now

| -Payment Details<br>⊡Fee Applicable If Fee is not applic<br>(For Ex-Service n | able then select this check box and click on Submit button<br>1an and Handicapped Category). |
|-------------------------------------------------------------------------------|----------------------------------------------------------------------------------------------|
| Candidate Name                                                                |                                                                                              |
| Post Name                                                                     | Agriculture Assitant(Diploma)                                                                |
| Discipline Name                                                               |                                                                                              |
| Application Fee                                                               | 250.00                                                                                       |
| Choose mode of payment                                                        | <mark>◎ Net Banking ◎ Credit Card ◎ Debit Card ◎ Wallet ◎ UPI</mark>                         |
| Convenience Fee+ GST                                                          | 5                                                                                            |
|                                                                               | Pay Now Submit                                                                               |

## 7)PAytm Page(Click on Proceed)

| Mobile                                       | Electricity                             | Gold                   | Fees | Landline           | DataCard           | کی<br>DTH             | CableTy           | Metro                | Elood Relief | Ö<br>Book a Cylinder |   |
|----------------------------------------------|-----------------------------------------|------------------------|------|--------------------|--------------------|-----------------------|-------------------|----------------------|--------------|----------------------|---|
| Dave Marine Franc                            |                                         |                        |      | Promo Codes        |                    |                       |                   |                      |              |                      |   |
| Select Your Institut                         | e's Location                            |                        |      |                    |                    |                       |                   |                      |              |                      |   |
| Maharashtra -                                | Akola                                   |                        | 0    | PAYTMFEEBOB        |                    |                       |                   |                      |              |                      | Â |
| Select Your Institut                         | e                                       |                        |      | Get upto Rs 750 0  | ashback using Bar  | nk of Baroda Credit   | Card              |                      |              | View detai           |   |
| Dr Panjabrao [                               | Deshmukh Krishi                         | i Vidyapeeth, Akola    | 0    | FFF1101200         |                    |                       |                   |                      |              |                      |   |
| Select Fee Details<br>Recruitment Fe         | ee                                      |                        | 0    | Pay your fees on   | Paytm using Paytm  | UPI and get up to     | Rs 200 Cashback.  |                      |              | View detai           | н |
| XXXXX                                        | XXXX                                    |                        |      | FEEOFFER           |                    |                       |                   |                      |              |                      |   |
|                                              |                                         |                        |      | Pay your education | on fee on Paytm an | d get amazing Casl    | back offers.      |                      |              | View detai           |   |
|                                              | Procee                                  | d                      |      | FEES               |                    |                       |                   |                      |              |                      |   |
|                                              |                                         |                        |      | Pay your fee on P  | aytm and get exclu | isive offers across a | musement park, Pa | ytm Mall, flights ar | d more       | View detai           | - |
| Didn't find your ins<br>details at education | stitute? Email institute<br>n@paytm.com | e name and contact per | ion  |                    |                    |                       |                   |                      |              |                      |   |
|                                              | C                                       |                        |      | R                  |                    |                       | ۲                 |                      |              | Ø                    |   |
|                                              | 24X7 Help                               |                        |      | Pavtm Trust        |                    |                       | 100% Assurance    |                      |              | Our Promise          |   |

## 8) Again Click on Proceed Button

| Pay Your Fee                                                                                                    |   | Promo Codes                                                                                                |             |     |
|----------------------------------------------------------------------------------------------------|---|----------------------------------------------------------------------------------------------------|-------------|-----|
| Select Your Institute's Location<br>Maharashtra - Akola                                                                                                    | 0 |                                                                                                    |             | *   |
| Select Your Institute<br>Dr Paniahran Deshmukh Krishi Vidvaneeth Akola                                                                                                    |   | Get upto Rs 750 Cashback using Bank of Baroda Credit Card                                                  | View detail |     |
| Select Fee Details Recruitment Fee                                                                                                    | 0 | FEEUPI200<br>Pay your fees on Paytm using Paytm UPI and get up to Rs 200 Cashback.                         | View detail | m   |
| <sup>En</sup> XXXXXXXXX                                                                                                    |   | FEEOFFER<br>Pay your education fee on Paytm and get amazing Cashback offers.                               | View detail | 100 |
| Consumer Details                                                                                                    | ^ |                                                                                                    |             |     |
| Name         Karan Purushottam Tagrekar           Email ID         karantagrekar@yahoo.com           Course         Agriculture Assitant(Diploma)           Payment Mode         DC |   | FEES<br>Pay your fee on Paytm and get exclusive offers across amusement park, Paytm Mall, flights and more | View detail | Ŧ   |
| Select Fee Type                                                                                                    |   |                                                                                                    |             |     |
| ERP Convenience Fee 1                                                                                                    | * |                                                                                                    |             |     |
| Recruitment Fee 1                                                                                                    | Ŧ |                                                                                                    |             |     |
| Amount (Rs.)                                                                                                    |   |                                                                                                    |             |     |

#### 9)Click on Proceed Button

| Payim     Q. Search for a Product, Brand or Category                                 | У                 | C                 | Rs. 0.00 | No Items in<br>Your Bag 🕞 Log In/Sign Up                                                           |
|--------------------------------------------------------------------------------------|-------------------|-------------------|----------|----------------------------------------------------------------------------------------------------|
|                                                                                      | Home / Upsell / H | Hot Deals         |          |                                                                                                    |
| Fee for Dr Panjabrao Deshmukh Krishi Vidyapeeth, Akola of<br>(Email ID) for Rs. 1.00 | Have a promocode? | Amount<br>Rs 2.00 |          | Proceed to pay Rs. 2.00<br>Get Student Healthcare plan of Rs. 2 lakh at just Rs.<br>249. T&C Apply |
| Hot Deals (Showing 1 To 0 Of 0 Products)                                             |                   |                   |          |                                                                                                    |
| Hot Deals                                                                            |                   |                   |          |                                                                                                    |
| rood & Beverage<br>Cashback Offers                                                   |                   |                   |          |                                                                                                    |
| Snopping<br>Entertainment                                                            |                   |                   |          |                                                                                                    |
| Fashion<br>Travel                                                                    |                   |                   |          |                                                                                                    |

## 10) Now Click on Login/SignUp Link Below

| Paytim Q. Search for a Product,                                       | , Brand or Category                                                              | □     Paytom Wallet     …     No Items in       ■     Rs.     0.00     …     Your Bag     …                |
|-----------------------------------------------------------------------|----------------------------------------------------------------------------------|----------------------------------------------------------------------------------------------------|
| Fee for Dr Paniabrao Deshmukh Krishi Vidy<br>XXXXXX (Email ID) for Rs | Benefits of Paytm Account                                                        | Scan with Paytm app to Login Proceed to pay Rs. 2.00 Get Student Healthcare plan of Rs. 2 lakh at just Rs. |
| + 1 more items                                                        | Pay Utility Bills or Mobile Pay Utility Bills or Mobile Recharge & Get Cashbacks |                                                                                                    |
| Hot Deals (Showing 1 To 0 Of 0 Products)                              | Pay at over 10 million Paytm merchant network                                    |                                                                                                    |
| Hot Deals                                                             | Amazing deals on Travel,<br>Movies & Shopping                                    |                                                                                                    |
| Food & Beverage<br>Cashback Offers                                    |                                                                                  | BSB Open Paytm app and tap on scan icon<br>B보 Learn More                                                   |
| Shopping                                                              |                                                                                  | Login/Signup with mobile number and password                                                               |
| Entertainment<br>Fashion                                              |                                                                                  |                                                                                                    |

## 11) Registrate on Paytm (IF Don't have Account on paytm)

| You must log in to this network before you can access the Internet.                    |                                                                              |                                                                                               | Open Network Log             |
|----------------------------------------------------------------------------------------|------------------------------------------------------------------------------|-----------------------------------------------------------------------------------------------|------------------------------|
| Payim     Q Search for a Product                                                       | Brand or Category                                                            | Payrm Wallet<br>Rs. 0.00                                                                      | no Items in 😌 Log In/Sign Up |
| Fee for Dr Panjabrao Deshmukh Krishi Vidy<br>karantagrekar@yahoo.com (Email ID) for Rs | Benefits of Paytm Account                                                    | X<br>Sign In to Paytm Sign Up<br>Mobile Number                                                | Proceed to pay Rs. 2.00      |
| + 1 more items                                                                         | Fast & Secure Payments Pay Utility Bills or Mobile Pacharage & Cet Cochbacks | Create Payon Password<br>Show                                                                 | 249. T&C Apply               |
| Hot Deals (Showing 1 To 0 Of 0 Products)                                               | Pay at over 10 million Paytm merchant network                                | Minimum 5 characters. Atleast 1 number and 1 alphabet Email (D (optional) XXXXXXXXXX          |                              |
| Hot Deals                                                                              | Amazing deals on Travel,<br>Movies & Shopping                                | By creating this account, you agree to our Terms & Conditions &<br>Privacy Policy.<br>Proceed |                              |
| Cashback Offers                                                                        |                                                                              |                                                                                               |                              |
| Entertainment                                                                          |                                                                              |                                                                                               |                              |

| You must log in to this network before you can access the Internet.    |                                                         |                                                                                                    | Open Network Login Page X                                                     |
|------------------------------------------------------------------------|---------------------------------------------------------|----------------------------------------------------------------------------------------------------|-------------------------------------------------------------------------------|
|                                                                        | , Brand or Category                                     | Payon Walkt<br>Rs. 0.00                                                                                                   | No items in<br>Your Bag                                                       |
| Fee for Dr Panjabrao Deshmukh Krishi Vidy<br>XXXXXXX (Email ID) for Rs | Benefits of Paytm Account                               | X Enter One Time Password One Time Password (OTP) has been sent to your mobile XXX . please enter the same here to login. | Proceed to pay Rs. 2.00 Get Student Healthcare plan of Rs. 2 lakh at just Rs. |
| Hot Deals (Showing 1 To 0 Of 0 Products)                               | Pay Utility Bills or Mobile<br>Recharge & Get Cashbacks | OTP<br>Verify                                                                                                    | 249. T&C Apply                                                                |
| Enter City                                                             | Pay at over 10 million Paytm<br>merchant network        | GET OTP ON CALL ( 00:23 )                                                                                                 |                                                                               |
| Hot Deals<br>Food & Beverage                                           | Amazing deals on Travel,<br>Movies & Shopping           | Log me out from my Paytm account on all devices                                                                           |                                                                               |
| Cashback Offers                                                        |                                                         |                                                                                                    |                                                                               |
| Entertainment                                                          |                                                         |                                                                                                    |                                                                               |
| Fashion                                                                |                                                         |                                                                                                    |                                                                               |

# 12) After Signing on paytm(Select Your payment option)

| < <b>60 BACK</b><br>Paytm Education Order<br>Transaction ID: 9346413294                                                                                   |                                                                                | Inclusi | Amount to be paid<br>₹255<br>ve of ₹0.00 (Convenience Charge + GST) ∨ |
|----------------------------------------------------------------------------------------------------|--------------------------------------------------------------------------------|---------|-----------------------------------------------------------------------|
| SELECT AN OPTION TO PAY                                                                                                    |                                                                                |         |                                                                       |
| Paytm Balance     Available Balance ₹0     You do not have enough balance for t      O     Debit Card     Card Number      Save this card for future payr | Card Expiry Date           Card Expiry Date           MM / YY           ments. | CW Help | PAY ₹255                                                              |
| Credit Card                                                                                                    |                                                                                |         |                                                                       |
| BHIM UPI                                                                                                    |                                                                                |         |                                                                       |
| Net Banking                                                                                                    |                                                                                |         |                                                                       |
| 100% Secure Payments Powered by Pay                                                                                                    | ytm                                                                            |         | Varie Variante Restor (2) 000 Safekey                                 |

| Verified by<br>VISA             |                       | <b>O</b> SBI                   |  |  |
|---------------------------------|-----------------------|--------------------------------|--|--|
| Merchant                        | : PAYTM               |                                |  |  |
| Transaction Amount              | :₹2.00                |                                |  |  |
| SBI Debit Card                  | : 1000X 1000X 1000X   |                                |  |  |
| Authenticate Payment            |                       |                                |  |  |
| OTP sent to your mobile nu      | umber ending          |                                |  |  |
| Enter One Time Password         | (OTP)                 |                                |  |  |
| 6                               |                       | Make Payment                   |  |  |
|                                 |                       | Resend OTP                     |  |  |
| Click here to abort transact    | tion and go back f    | o merchant site                |  |  |
|                                 |                       | 🔓 PCI DSS Certifie             |  |  |
|                                 |                       |                                |  |  |
| Important -To activate your SBI | debit card for online | transactions (if you are a new |  |  |

13) After Payment You will get paytm successful message and Message from Pdkv on your registered mobile no ( Close this page )

| Offer Get Up to ₹200 Cashback on Mo                      | vie Tickets                                  | Accept Payments Food Wallet Track Order                     | Sell on Paytm Mall   Paytm Smart F          | Retail   KYC   24x7 Help                   |  |
|----------------------------------------------------------|----------------------------------------------|-------------------------------------------------------------|---------------------------------------------|--------------------------------------------|--|
| = Paytm o Searc                                          | h for a Product , Brand or Category          | Rs 0.00                                                     | lance no ltems in room Your Bag             | XXXXXX                                     |  |
|                                                          | Home / Your Order                            | rs / 9                                                      |                                             |                                            |  |
| Payment of Rs. 2 received by Pa                          | ytm !                                        | Your Order No is <b>9323159989</b><br>1:24 pm , Sep 27 2019 | Payment Summary                             |                                            |  |
| Fee Payment Details                                      |                                              |                                                             | Price<br>Subtotal                           | Rs. 2<br>Rs. 2<br>Rs. 2                    |  |
| Fee for Dr Paniahrao De<br>of ^-                         | shmukh Krishi Vidyapeeth, Akola<br>Tmail ID) | Rs 1<br>Your order is successful                            | Order Total                                 | Rs. 2                                      |  |
| C Recharge Again 📞 24x7 Hel                              | )<br>                                        |                                                             |                                             |                                            |  |
| of of                                                    | nimun Arani vioyapeeto, Akoia<br>(Email ID)  | KS 1<br>Your order is successful                            |                                             |                                            |  |
| C Recharge Again 🕓 24x7 Hel                              |                                              |                                                             |                                             |                                            |  |
| Movies<br>Flight Tickets<br>Bus Tickets<br>Train Tickets | <b>Payim</b><br>Insurance                    |                                                             | Pay using<br>Uber<br>Get flat<br>Valid on n | Paytm on<br>Lite<br>50% Off<br>ext 5 rides |  |
| Metro Recharge<br>Men Fashion                            | Your One-sto<br>All Insura                   | op Solution for<br>ance Needs                               |                                             |                                            |  |